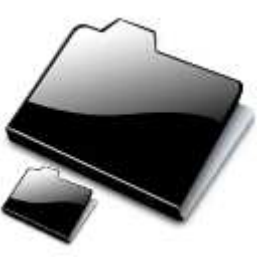

#### Synchronisation de fichiers

#### Cette utilitaire permet de synchroniser des fichiers et/ou répertoire entre le disque de votre PC et le disque du serveur de fichier voir une clé USB ou un disque dur externe

Logiciel libre disponible sur http://synkron.sourceforge.net/

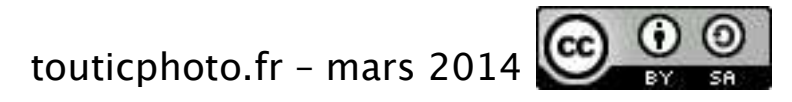

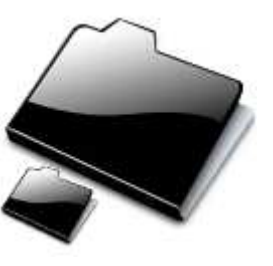

# Installation

- Sous Windows : il suffit de lancer le fichier exécutable, notez cependant qu'il est utile de spécifier lancer au démarrage du système si vous souhaitez automatiser la(les) synchronisation(s)
- Sous Ubuntu : reportez-vous à http://doc.ubuntu-fr.org/synkron

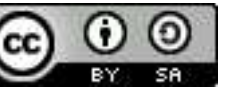

# Définir une synchronisation

La fenêtre par défaut met en place une première synchronisation. Comme illustré cidessous, définissez les nommages et les répertoires à synchroniser.

| 🖨 Synkron                          |                                           |                                |                              |                                                                  |                                         |
|------------------------------------|-------------------------------------------|--------------------------------|------------------------------|------------------------------------------------------------------|-----------------------------------------|
| Fichier Onglet Vue Options Ai      | de                                        |                                |                              |                                                                  |                                         |
| Nouvel onglet Fermer l'onglet      | Synchroniser Multisynchron                | niser Vue des synchronisations | C<br>Programmateur           | Restaurer Liste noire                                            | Filtres                                 |
| 🔿 Synchronisation nº1              |                                           |                                |                              |                                                                  |                                         |
|                                    |                                           | Synchronis                     | ation n°1                    |                                                                  |                                         |
| 🛞 🔽 🛛 Dossiers de synchroi         | nisation :                                |                                |                              |                                                                  |                                         |
| Z- Dossier 1                       |                                           |                                |                              |                                                                  |                                         |
| Dossier 2                          |                                           |                                |                              |                                                                  |                                         |
| Tournaux de synchronisation :      |                                           |                                |                              |                                                                  | Rech                                    |
|                                    |                                           |                                |                              |                                                                  | Incom                                   |
| Appuvez cur le bouton "Wordroom    | 500<br>ation" pour démarrer la synche     | rce                            |                              |                                                                  |                                         |
| Appoyez sur le bouton - synchronis | MesDonnées  VesDonnées  Sur mon PC  C:/De | ation :                        | MesDonnées<br>uments/Données | Il est évidem<br>possible de p<br>répertoire su<br>ordinateur du | iment<br>pointer<br>ir un au<br>u résea |
|                                    |                                           |                                |                              | local                                                            |                                         |

3/9

# Sources de la synchronisation

Par défaut, les répertoires sélectionnés sont tous des sources (Maître) ! C'est à dire que si vous créez un nouveau fichier sur votre PC, il sera copié sur le serveur de fichier et vice-versa. C'est une synchronisation bidirectionnelle.

Vous pouvez par exemple basculer le répertoire sur le serveur comme esclave. Ainsi si un fichier est créé sur le serveur, il ne sera pas copié vers votre PC. C'est une synchronisation unidirectionnelle.

« maître » : source et destination « esclave » : uniquement destination

touticphoto.fr - mars 2014

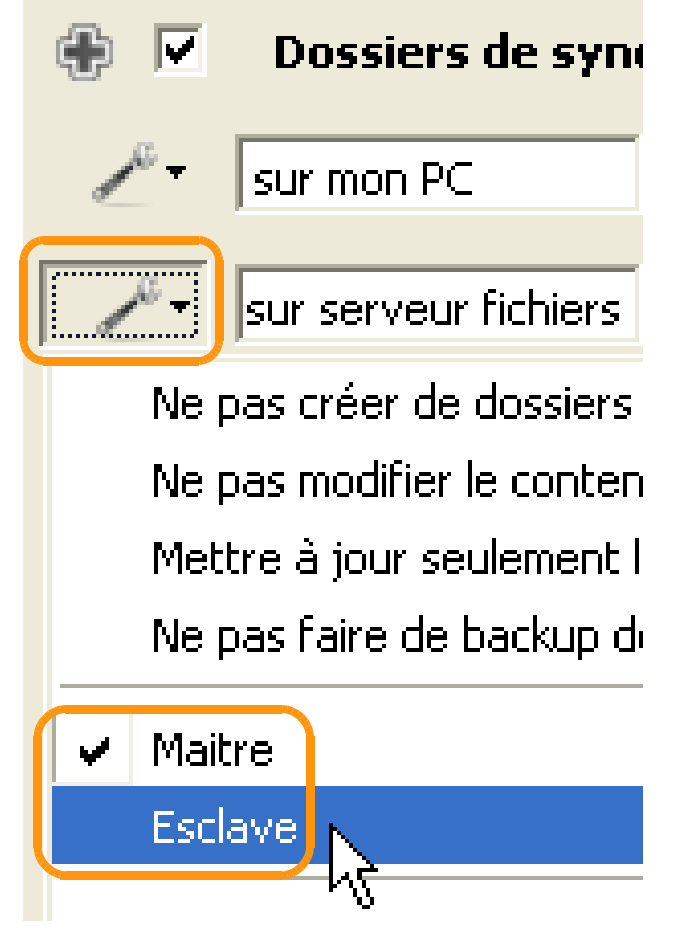

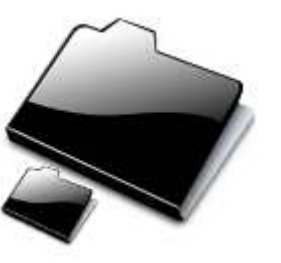

### Analyser - Synchroniser

En bas à droite, vous trouvez 2 boutons :

Analyser vous permet de rechercher si les fichiers sont synchronisés ou non

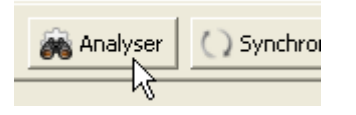

À l'issue de l'analyse, vous pourrez préciser les fichiers/répertoires à exclure !

Synchronisation permet simplement de lancer manuellement la synchronisation de l'onglet actif.

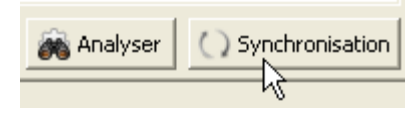

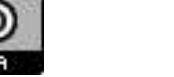

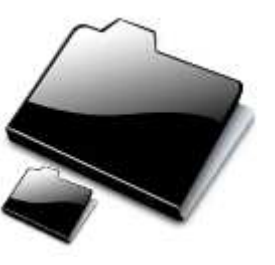

## Synchronisation multiple

Cette solution permet de synchroniser à partir de plusieurs sources vers une seule destination (donc uni-directionnelle).

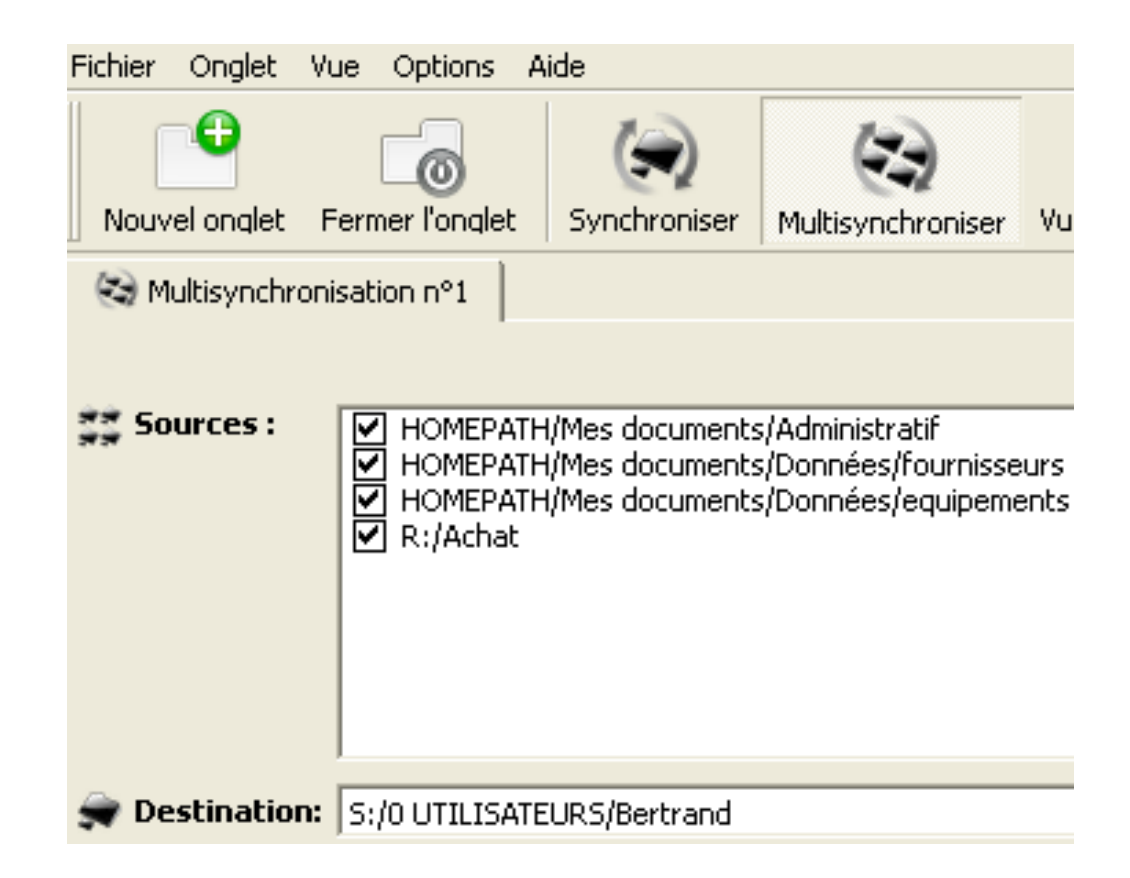

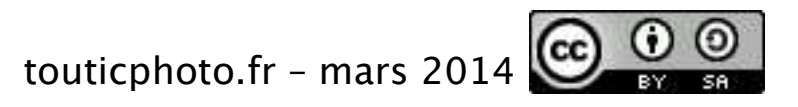

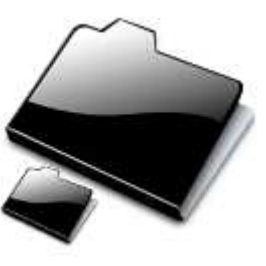

# Liste noire (fichiers à exclure)

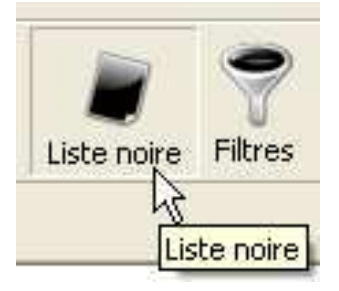

Cela permet d'exclure des fichiers, notamment par leur extension.

Nota : les fichiers et répertoires à exclure peuvent être simplement décochés après une analyse ! Ces exclusions sont alors liées à la synchronisation. Cf bouton Avancé.

|                        | 7 | Filtres               |  |   |
|------------------------|---|-----------------------|--|---|
| 📕 Editer la liste noir |   |                       |  | 2 |
|                        | 0 | tê de te              |  |   |
|                        | 1 | <sup>©</sup> Avancé 🔻 |  |   |
|                        |   |                       |  |   |

Editer la liste noire de cet onglet

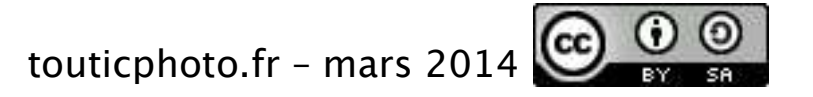

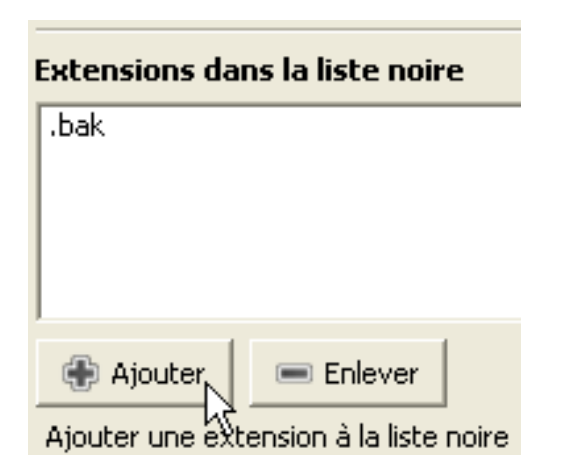

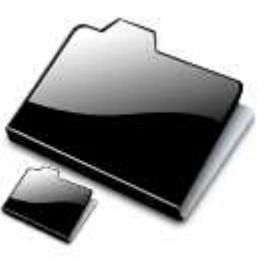

#### Programmateur

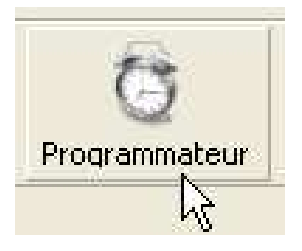

8/9

Bien qu'une synchronisation lancée manuellement peut suffire, il est généralement plus intéressant qu'elle soit réalisée automatiquement.

Pour cela, il convient de cliquer sur « Programmateur », de renommer la programmation et de définir comment automatiser la synchronisation

| O Programmations :      | Untitled schedule                | Par exemple, une synchronisation périodique, toute les minutes.                            |
|-------------------------|----------------------------------|--------------------------------------------------------------------------------------------|
| —Options de programmati | on<br>Untitled schedule          | Synchronise chaque 1 minute(s)                                                             |
| Date                    | Ou à des dates/heure<br>définies | Il est important de noter que seul les<br>fichiers/répertoires nouveaux seront<br>copiés ! |
| touticphoto.fr          | ates/Jours<br>- mars 2014        |                                                                                            |

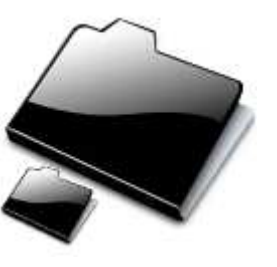

#### Synchro tous azimuts

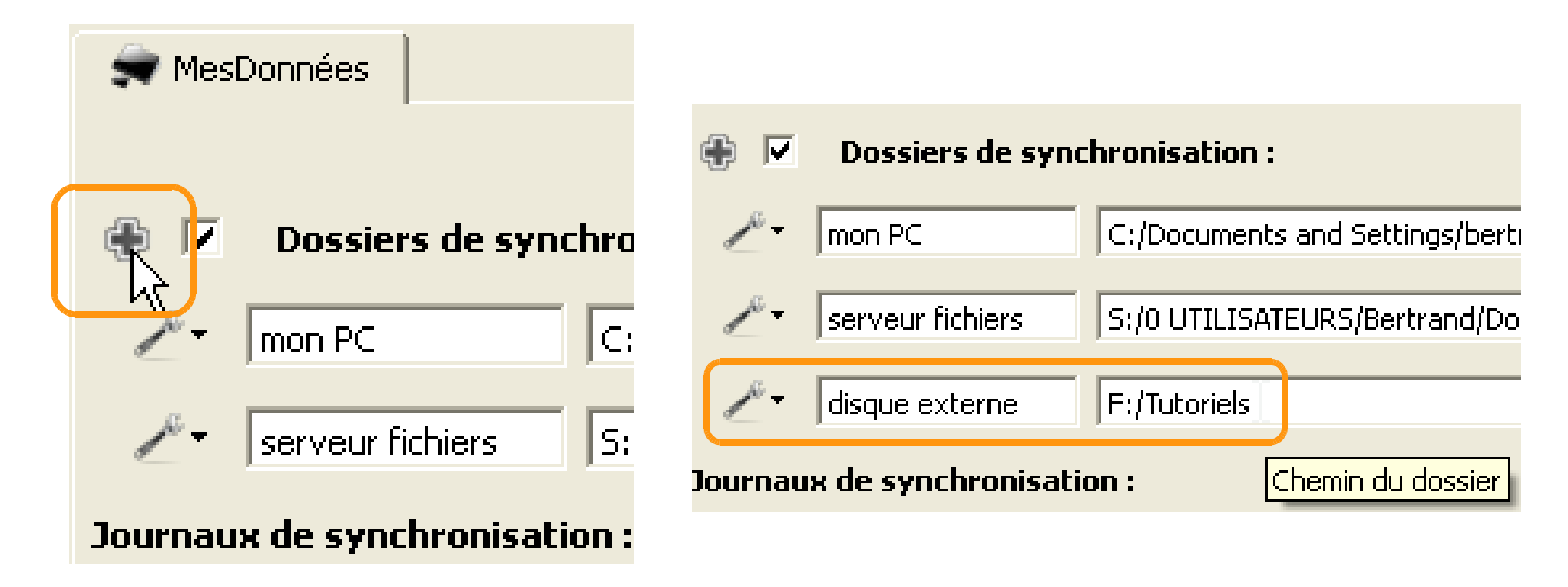

Vous pouvez synchroniser plus de 2 répertoires. Exemple ci-dessus, un répertoire sur mon PC, un sur le serveur et un sur un disque externe ou clé USB ! Reportez-vous à la page 3 de ce documents pour bien définir qui est « maître » (source et destination) et qui est « esclave » (uniquement destination)

touticphoto.fr - mars 2014

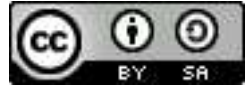